# 展会系统操作指南

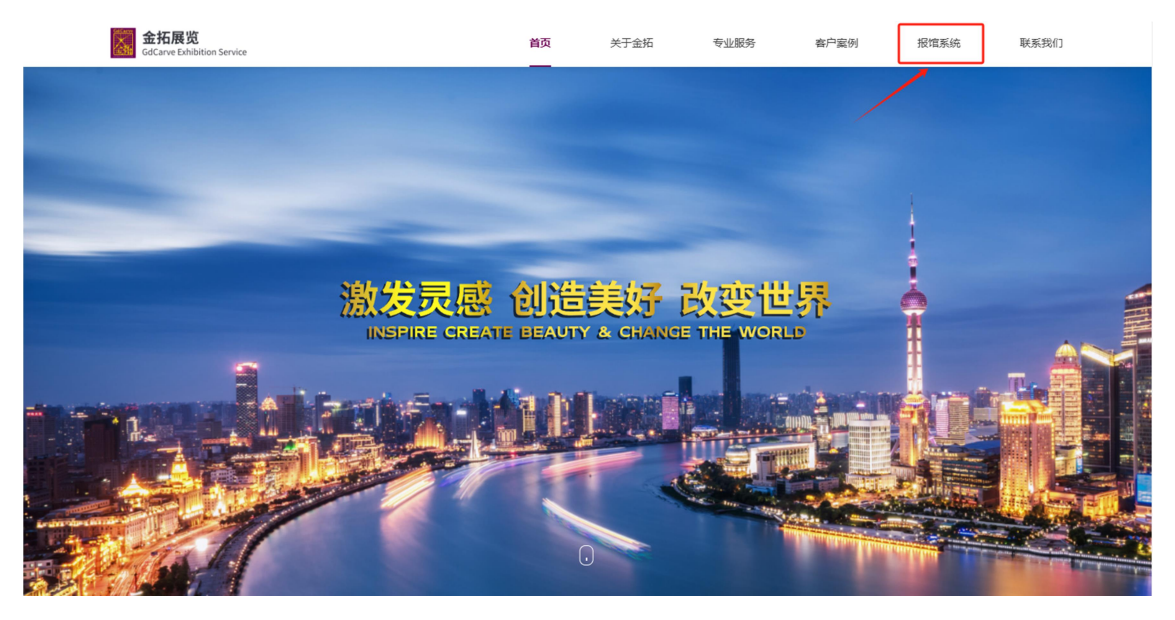

| 金拓展览<br>GdCarve Exhibition Service                                                                                                    | \$                                                                                                    | 于金拓 |
|----------------------------------------------------------------------------------------------------|----------------------------------------------------------------------------------------------------|-----|
| INSPIRE<br>CREATE BEAUTY<br>CHANGE THE WORLD<br>激发灵感   创造美好   改变世界                                                                     | <b>项目管理系统</b><br>光地展商登录<br>・<br>全 账号<br>・<br>全 账号<br>・<br>全 账号<br>・<br>全 账号<br>・<br>全 账号<br>・<br>・<br>使 問手册 |     |
| <ul> <li>© 021-6445 2590, 021-6445 1253</li> <li>© opt@golden-expo.com.cn</li> <li>All right reserved 2024 Copyright @Gdame</li> </ul> | 我已接受并局意(用户降私协议) <u>     ①期登録     </u>                                                                       |     |

## 一、系统登录

- 1. 获取账号密码
  - 点击连接后,进入首页,点击报馆系统跳转到登录系统。
  - **账号格式**:一般为公司全称(需与主办方登记名称一致)。
- 2. 登录系统
  - 重要提示:登录后请第一时间阅读公共栏公告,了解最新通知及规则,如接下来的操作不清楚,请参考使用手册。

| 金拓展览<br>GdCarve Exhibition Service                                                                                                    | 请选择展会                   | ~ 捜索展会                  |              |                           | ٩                            |
|----------------------------------------------------------------------------------------------------|-------------------------|-------------------------|--------------|---------------------------|------------------------------|
| 原合<br>88 展台信息<br>26番                                                                                                    | C 展台信息                  | ~                       |              |                           | 进馆:3月31日上午9:00 撤馆:4月3日下午3:00 |
| <ul> <li>記 租赁服务 、</li> <li>資料文件</li> <li>ご 資料下載</li> </ul>                                                                                                    | <sub>展台号</sub><br>N4B02 | <sup>参展公司</sup><br>上海只能 |              | 展台 <b>限</b> 高<br><b>4</b> | 展台圈积<br>171 m <sup>2</sup>   |
| ☆ 文件上後     マ     日 押金単下載     マ     マ | ▲ 展商联系信息                |                         |              |                           | 提交重置                         |
| 適切公告<br>Q 公告栏<br>G 关于金拓                                                                                                    | 姓名 手机<br>1 11           |                         | 座机<br>+ ~ 11 | 邮箱<br>11                  |                              |
|                                                                                                    | ▲ 指定搭建商联系信息             |                         |              |                           | 提交重置                         |
|                                                                                                    | 姓名 公司<br>11 11          | 手机<br>11                | 座机<br>+      | . ~ 11                    | 邮箱<br>11                     |
|                                                                                                    | X 审核进度                  |                         |              |                           |                              |
| (1) 退出登录                                                                                                    | ID 资料名称                 | 7                       |              | 提交日期                      | 审核状态                         |

### 二、展会选择与基本信息填写

- 1. **搜索展会** 
  - 在系统首页的"搜索展会"栏输入关键词,查找目标展会并点击搜索展会,查 看到对应的展台信息。
- 2. 填写展台信息
  - **展商联系信息**:填写公司负责人姓名、电话、邮箱等。
  - 指定搭建商信息:填写选定搭建商,其公司名称、联系人及联系方式。

| 金拓展览<br>GdCarve Exhibition Service | 上海關係店装设计及运营捕捞运会(店铺会) 2                |          |       | e  |
|------------------------------------|---------------------------------------|----------|-------|----|
| 展台<br>88 展台信息                      | 截止日期: 3月7日之前                          |          |       |    |
| 设新<br>日日相贷服务 ^<br>电源相贯             | 电源租赁                                  |          |       |    |
| 上下水源租赁                             | 照明电源(以全款缴付作为确认电箱,馆外申请额外加收50%)         |          |       |    |
| 压缩空气设备租赁                           | 规格                                    | 人民币 (单价) | 租赁数量  | 提作 |
|                                    | 15安培/380伏三相电源空气开关籍(包含火灾监投籍)           | 1560     | - 1 + | 编辑 |
| □ 页# P38<br>< 文件上传 ·               | <b>皮次</b> 重要                          |          |       |    |
| 🕞 押金单下载                            | 动力 (机器) 电源 (以全款缴付作为确认电箱, 馆外申请额外加收50%) |          |       |    |
| 通知公告<br>♀ 公告栏                      | 星音有LED("LED电機必须和器與电離分开申请)<br>○ 是 ○ 音  |          |       |    |
| ⑥ 关于金拓                             | 规格                                    | 人民币 (单价) | 租赁数量  | 操作 |
|                                    | 15安培/380伏 三相电源空气开关稿(包含火灾监技稿)          | 1230     | - • + | 编辑 |
|                                    | 22 22                                 |          |       |    |
|                                    |                                       |          |       |    |

#### 三、租赁服务申请与审核

- 1. 选择租赁项目
  - 进入"租赁服务"模块,勾选所需设备等租赁项目(如电源、水管、空气等)。
  - 注意事项:确认租赁数量及规格,避免遗漏,如错误确认,请不要随意操作, 等待我们修改。
- 2. 提交审核
  - 填写完成后点击"提交",等待后台审核(通常需 1-2 个工作日)。
  - **审核结果查询**:系统消息将通知审核状态,通过后可进入下一步。

| 金拓展览<br>GdCarve Exhibition Service                                                                                                    | 上海關係店装设计及运营博员会(店博会) 学 證券展合                                                                                                    | ٩                                           |
|----------------------------------------------------------------------------------------------------|----------------------------------------------------------------------------------------------------|---------------------------------------------|
| 展台                                                                                                    |                                                                                                    |                                             |
| 器 展台信息                                                                                                    | 付款通知单                                                                                                    |                                             |
|                                                                                                    |                                                                                                    |                                             |
|                                                                                                    | 下载                                                                                                    |                                             |
| (1)(1)(1)(1)(1)(1)(1)(1)(1)(1)(1)(1)(1)(                                                                                                    |                                                                                                    | 业 下戦                                        |
| <>     文件上传                                                                                                    |                                                                                                    |                                             |
| 付款通知单                                                                                                    |                                                                                                    |                                             |
| 银行转账凭证                                                                                                    | 上传                                                                                                    |                                             |
| 电箱位置图                                                                                                    | *弦字盒章上传                                                                                                    |                                             |
| 审图图纸                                                                                                    | <b>1. 强强文件</b> 请上传pdf文件                                                                                                    |                                             |
| 吊点                                                                                                    | 文件名 日期 大小 状态                                                                                                    | 操作                                          |
| 其他文件填写                                                                                                    |                                                                                                    |                                             |
| 🕞 押金单下载                                                                                                    |                                                                                                    |                                             |
| 通知公告                                                                                                    | 他主上方。通路文件"或席文件把規則此区域                                                                                                    |                                             |
| ♀ 公告栏                                                                                                    |                                                                                                    |                                             |
| 命 关于金拓                                                                                                    |                                                                                                    |                                             |
| /                                                                                                    |                                                                                                    |                                             |
|                                                                                                    |                                                                                                    |                                             |
| (1) 過出容量                                                                                                    |                                                                                                    |                                             |
| 0 -= -=-                                                                                                    |                                                                                                    |                                             |
|                                                                                                    |                                                                                                    | -                                           |
| 金拓展览<br>GdCarve Exhibition Service                                                                                                    | 上海国际店被设计及运营博活会(店博会) > 建安展会                                                                                                    | Q                                           |
| 金拓展览<br>GdCarve Exhibition Service                                                                                                    | 上海国際店会设计及返営博売会(店博会) <  たままの  たままの | ٩                                           |
| 金拓展览<br>GdCarve Exhibition Service<br>局部<br>路 展台信息                                                                                                    | 上海国际店会设计及运营博览会(店博会) >  た海国际店会设计及运营博览会(店博会) >  たまのの一部であります。                                                                                                    | ٩                                           |
| <ul> <li>金拓展览<br/>GdCarve Exhibition Service</li> <li>総合</li> <li>総合</li></ul>                                                                                                    | 上海国际店会设计及运营博览会(店博会) v <b>按实展会</b><br>し 设备租赁大单<br>                                                                                                    | 0                                           |
| 金石尺度第<br>G4Carve Exhibition Service<br>定<br>部 最合語<br>ご 音<br>ご 音<br>ご 音<br>ご 音<br>ご 音<br>ご 音<br>ご 音<br>ご 音<br>ご 音<br>ご 音<br>ご 音<br>ご 音 の 書 の 書 の 書 の 書 の 書 の 書 の 書 の 書 の 書 の                                                                                                    | 上海国际店会设计及运营博览会(语博会) v <b>按实现</b> 会<br>以                                                                                                    | ۰                                           |
| <b>金打展党</b> GdCarve Exhibition Service      Ed      S      S | 上海国际店会设计及运营博说会(信得会)          で 数 第 金       以留相贷水单          ・        付款公司名称          ・        時転入          ・        ・ 3確取件     又時和金上传文件、文件指式以用jpg文件                                                                                                    | 0                                           |
| 金打用党 CdCarve Exhibition Service    BS   BS   BS   BS   BS   BS   BS   BS   BS   BS   BS   BS   CC   文件上修                                                                                                    | 上海国际店会设计及运营博说会(信得会)          で数単位             ・ (公会租赁水単<br>・ (大会な称)           ・ (大小 秋志                                                                                                    |                                             |
|                                                                                                    | 上海国际店会设计及运营博说会(信得会)          で数単位             ・ (公会租赁水単<br>・ (公会租赁水単<br>・ (公会租赁水単<br>・ (公会租赁水単<br>・ (公会租赁水単<br>・ (公会租赁水単<br>・ (公会租赁水単<br>・ (公会租赁水単<br>・ (公会租赁水単<br>・ (公会租赁水単<br>・ (公会租赁水単<br>・ (公会租赁水単<br>・ (公会租赁水単<br>・ (公会租赁水単<br>・ (公会租赁水単<br>・ (公会租赁水単<br>・ (公会租赁水単)<br>・ (公会租赁水単)<br>・ (公会租赁水単)<br>・ (公会租赁水単)<br>・ (公会租赁水単)<br>・ (公会租賃水単)<br>・ (公会租賃税税業税業人業人業人業人業人業人業人業人                                                                                                    |                                             |
|                                                                                                    | 上海国际店会设计及运营博说会(信得会)                                                                                                    | 0<br>18/1                                   |
|                                                                                                    | 上海国際店会会(活得会)       営業局合         「公会相贷水車」          「お広心写名称<br>原紙人          「金曜文件」       交供信式(以用)pg文件         文件名       日期       大小       秋志         #年上方*       田原大中学研究大中部務会社会会会会会会会会会会会会会会会会会会会会会会会会会会会会会会会会会会会                                                                                                    | 0<br>18/1                                   |
|                                                                                                    | 上海国際高級役はび及信簿場合会(信得合)       第 数 単の         「公会相信次ル目<br>」       ・         「おかいりなおな       ・         「おかいりなおな       ・         「読ん」       ・         「「読んな」」       ・         「読ん」       ・         「読んな」       ・         「読ん」       ・         「「読んな」」       ・         「「読んな」」       ・         「「読んな」」       ・         「「読んな」」       ・         「「読んな」」       ・         「「読んな」」       ・         「「読んな」」       ・         「「読ん」」       ・         「「読ん」」       ・         「「読ん」」       ・         「「読ん」」       ・         「「読ん」」       ・         「「読ん」」       ・         「「読ん」」       ・         「「読ん」」       ・         「「読ん」」       ・         「「読ん」」          「「読ん」」          「「読ん」」          「「読ん」」          「「読ん」」          「「読ん」」          「「読ん」」          「「読ん」」          「「読ん」」          「「読ん」」                                                                                                    | 0<br>38/1                                   |
| <ul> <li>         ・・・・・・・・・・・・・・・・・・・・・・・・・・・・・</li></ul>                                                                                                    | 上海国際高級投行及送賞構造会(信得会)       第 素服合         「会協相贷水庫」       (1)         「日本の「「空和」」(1)       (1)         「日本の「大小 秋志」         (1)       (1)         (1)       (1)         (1)       (1)         (2)       (2)         (2)       (2)         (2)       (2)         (2)       (2)         (2)       (2)         (2)       (2)         (2)       (2)         (2)       (2)         (2)       (2)         (2)       (2)         (2)       (2)         (2)       (2)         (2)       (2)         (2)       (2)         (3)       (2)         (4)       (2)         (4)       (2)         (4)       (2)         (4)       (2)         (4)       (2)         (4)       (2)         (4)       (2)         (4)       (2)         (4)       (2)         (4)       (2)         (4)       (2)         (4)       (2)         (4)       (4)                                                                                                    | ۵<br>                                       |
|                                                                                                    | 上海国際高級会議協会会       第第月         「公会相信次ル目<br>「市公司名称       「         「市政公司名称       第第日         「日間 大小 秋志         文件名       日間 大小 秋志         (中生上方): 田岡文中(如花次)村田田園(山公)(日         (空) 重重                                                                                                    | 0<br>                                       |
| 会工名名 (2)   会社名(2)   会社名(2)   会社名(2)   会社名(2)   会社名(2)   会社名(2)   会社名(2)   会社名(2)   会社名(2)   会社名(2)   中級化四百日   月点   月成公代和写   「行 非会社下我                                                                                                    | 上海国際高級会社(法律会)       第集会         「公会相信次小印<br>「お公司名称<br>原本人       「         「日間 大小 秋志       「         文件名       日間 大小 秋志         (金星上方)       田間 大小 秋志         重重       重重                                                                                                    | 0<br>                                       |
| このでは、のでは、のでは、のでは、のでは、のでは、のでは、のでは、のでは、のでは、                                                                                                    | 上海国际高级会议保健会)       2 営業服金         「公会相贷水庫」                                                                                                    | 0<br>                                       |
| 会工名名 (2)   定   2)   2)   2)   2)   2)   2)   2)   2)   2)   2)   2)   2)   2)   2)   2)   2)   2)   2)   2)   2)   2)   2)   2)   2)   2)   2)   2)   2)   2)   2)   2)   2)   2)   2)   2)   2)   2)   2)   2)   2)   2)   2)   2)   2)   3)   3)   3)   3)   3)   3)   3)   3)   3)   3)   3)   3)   3)   3)   3)   3)   3)   3)   3)   3)   3)   3)   3)   3)   3)   3)   3)   3)   3)   3)   3)   3)   3)   3)   3)   3)   3)   4)   4)   4)   4)   4)   4) <th>上海国際高級会社(法律論)       2 営業服金         「公会相信次水庫」          「日間 大小 秋志         文件名       日間 大小 秋志         (金融工方): 田岡文中: (如花次)村田田園(山公))         「「田田」」         「日間 大小 秋志</th> <th>۵<br/>۱۹۹۲</th>                                                                                                    | 上海国際高級会社(法律論)       2 営業服金         「公会相信次水庫」          「日間 大小 秋志         文件名       日間 大小 秋志         (金融工方): 田岡文中: (如花次)村田田園(山公))         「「田田」」         「日間 大小 秋志                                                                                                    | ۵<br>۱۹۹۲                                   |
|                                                                                                    | 上海国際高級総計及送賞構造会(信得会)       第5歳日         「公協相意水庫」       「         「「お公司名称」       「         「「「「「「」」」」       「         「「「」「」」」       「         「「「」」」       「         「「」「」」       「         「「」「」」       「         「「」「」」       「         「「」」       「         「「」       「         「「」       「         「「」       「         「「」       「         「       「         「       「         「       「         「       「         「       「         「       「         「       「         「       「         「       」         「       」         「       」         「       」         「       」         「       」         「       」         「       」         「       」         「       」         「       」         」       」         」       」         」       」         」       」                                                                                                    | 通作                                          |
| <ul> <li>         ・・・・・・・・・・・・・・・・・・・・・・・・・・・・・</li></ul>                                                                                                    | 上海国際高級会社(法法営業委会(信報会)         営業局会           「安全内容府         第年 日月           「日月         大小         秋志           「大村名         日月         大小         秋志           「大村名         日月         大小         秋志           「「大村名」         日月         大小         秋志           「大村名」         日月         大小         秋志           「大村名」         日月         大小         秋志           「大村名」         日月         大小         秋志           「大村名」         日月         大小         秋志           「大学         日月         大小         秋志           「大学         日月         大小         秋志                                                                                                    |                                             |
| <ul> <li>         ・・・・・・・・・・・・・・・・・・・・・・・・・・・・・</li></ul>                                                                                                    | 上海国際高級会社(法務会)         第50000           少協組団次加<br>日本の句名称         第50000           「日間 大小 秋志         100000           大片 秋志         日間 大小 秋志           「日間 大小 秋志         100000           「日間 大小 秋志         1000000           「日間 大小 秋志         100000000           「日間 大小 秋志         1000000000000000000000000000000000000                                                                                                    | ۵<br><u>بین</u><br><u>بین</u><br><u>بین</u> |

#### 四、付款流程

1. 领取付款通知单

○ 审核通过后,在系统中下载《付款通知单》,打印后签字并扫描上传至系统。

- 2. 支付费用
  - **转账凭证上传**:完成银行转账后,上传付款凭证。
  - **合并付款说明**:如多笔费用合并支付,需在"水单上传"栏目中逐一关联对应费用项,并分别上传凭证。

| 金拓展览<br>GdCarve Exhibition Service          | 上海国际店装设计及运营博览会(店博                          | <del>(</del> ) ۲     | 素展会                                  |               |                   |             |                          |                        |    | 0       |
|---------------------------------------------|--------------------------------------------|----------------------|--------------------------------------|---------------|-------------------|-------------|--------------------------|------------------------|----|---------|
| 展台                                          |                                            |                      |                                      |               |                   |             |                          |                        |    |         |
| 00 <b>殿台信息</b><br>设备                        | 电箱位置图                                      | (在)(道) 、 其余没施也清在图)   |                                      |               |                   |             |                          |                        |    |         |
| 日 租赁服务 🛛 🗸                                  |                                            |                      |                                      |               |                   |             |                          |                        |    |         |
| 资料文件                                        |                                            |                      |                                      |               |                   |             |                          |                        |    |         |
| 公 文件上传 ^                                    |                                            |                      |                                      |               |                   |             |                          |                        |    |         |
| 付款通知单                                       | ▲ 洋移文件 迷上接的女子件                             |                      |                                      |               |                   |             |                          |                        |    |         |
| 银行转账凭证                                      |                                            |                      |                                      |               |                   | -           |                          | d bate                 |    | 100 ( 1 |
| 电箱位置图                                       | X1946                                      |                      |                                      |               | 口州                | 9           | 大小                       | 47.422                 |    | 598(T)= |
| 軍國國紙                                        |                                            |                      |                                      |               |                   |             |                          |                        |    |         |
| 其他文件填写                                      |                                            |                      |                                      | 点击上方" 选择文件"或  | 將文件密度到此区域         |             |                          |                        |    |         |
| 🕞 押金单下载                                     |                                            |                      |                                      |               |                   |             |                          |                        |    |         |
| 通知公告                                        | 提交重置                                       |                      |                                      |               |                   |             |                          |                        |    |         |
|                                             |                                            |                      |                                      |               |                   |             |                          |                        |    |         |
| W X 3 40 H                                  |                                            |                      |                                      |               |                   |             |                          |                        |    |         |
|                                             |                                            |                      |                                      |               |                   |             |                          |                        |    |         |
| (I) anuzen                                  |                                            |                      |                                      |               |                   |             |                          |                        |    |         |
|                                             |                                            |                      |                                      |               |                   |             |                          |                        |    |         |
| 金拓展览<br>GdCarve Exhibition Service          | 上海国际店装设计及运营博览会(店博会)                        | ~ 按索用                | it:                                  |               |                   |             |                          |                        |    |         |
| 展台                                          |                                            |                      |                                      | 1             |                   |             |                          |                        |    |         |
| 88 展台信息                                     | 审图图纸                                       |                      |                                      |               |                   |             |                          |                        |    |         |
| ☆☆☆<br>日相気服务 ×                              | 是否有吊点 (如有吊点, 请上传吊点)                        | 图, <u>去上传</u> ) 是否有  | 有LED屏幕                               |               |                   |             |                          |                        |    |         |
| 资料文件                                        | ○ 윤 ○ 중                                    | 〇 是                  | • ○ 香                                |               |                   |             |                          |                        |    |         |
|                                             | 上传图纸                                       |                      |                                      |               |                   |             |                          |                        |    |         |
| S 文件工作 ^ 付款通知单                              | ▲ 透耀文件 支持批量上传文件。                           | 文件格式仅限jpg文件          |                                      |               |                   |             |                          |                        |    |         |
| 银行转账凭证                                      | 文件名                                        |                      |                                      |               | 日期                | 大小          | 状                        | 志                      | 操作 |         |
| 电箱位置图                                       |                                            |                      |                                      |               |                   |             |                          |                        |    |         |
| 审图图纸                                        |                                            |                      | 法法                                   | 让方" 远程文件"或将文件 | 抱拽到此区城            |             |                          |                        |    |         |
| 吊点                                          |                                            |                      |                                      |               |                   |             |                          |                        |    |         |
| 1 押金单下载                                     |                                            |                      |                                      |               |                   |             |                          |                        |    |         |
| 通知公告                                        | 提交 重置                                      |                      |                                      |               |                   |             |                          |                        |    |         |
|                                             | ■正面效果图                                     |                      |                                      |               |                   |             |                          |                        |    |         |
|                                             | ▲ 选择文件 支持批量上传文件,                           | 文件格式仅限jpg文件          |                                      |               |                   |             |                          |                        |    |         |
|                                             | 文件名                                        |                      |                                      |               | 日期                | 大小          | 拔                        | ·                      | 操作 |         |
| (I)                                         |                                            |                      |                                      |               |                   |             |                          |                        |    |         |
|                                             |                                            |                      |                                      |               |                   |             |                          |                        |    |         |
| 金拓展览<br>GdCarve Exhibition Service          | 上海国际店装设计及运营博览会(店博会)                        | ~ 控索展会               |                                      |               |                   |             |                          |                        |    | Q       |
| 展台<br>第 展台信息                                |                                            |                      |                                      |               |                   |             |                          |                        |    |         |
| 128                                         | 1.9-00                                     |                      | .)                                   |               |                   |             |                          |                        |    | _       |
| 28 相互振动 ~                                   | ■ 金平信息<br>展会号                              | 展馆                   | 展商公司                                 | â             | 面积                |             | 1                        | 異位类型                   |    |         |
| ₿ 资料下版                                      | 请输入                                        | 请牟入                  | 请输入                                  |               | 清給入               |             |                          | 清絶入                    |    |         |
| 《文件上传 ^ / / / / / / / / / / / / / / / / / / | 展位结构和结盟 (%)                                | 展台或升高的地板 (%)<br>演曲 λ | 家居和设                                 | 音 (%)         | 振用牌和顶部            | 的标志 (%)     | ,<br>,                   | 副性构件 (%)<br>演曲 λ       |    |         |
| 银行转账凭证                                      | 天花板 (%)                                    | 展示设施 (%)             | (1) 新新入<br>(1) 秋雨並                   | 物 (%)         | //#第<br>第第約5月 /92 |             |                          | 19月11八<br>夏位结构印造群 (94) |    |         |
| 电输送器器                                       | 清箱入                                        | 清箱入                  | 清輸入                                  |               |                   |             |                          | 消輸入                    |    |         |
| Hight                                       | <del>8</del> # ==                          |                      |                                      |               |                   |             |                          |                        |    |         |
| 其他文件填写                                      |                                            |                      |                                      |               |                   |             |                          |                        |    |         |
| 异金单下载                                       |                                            |                      |                                      |               |                   |             |                          |                        |    |         |
| 通知公告<br>Q 公告栏                               | 大型沽动主办方、展商印                                | 电子显示屏排摸表             |                                      |               |                   |             |                          |                        |    |         |
| ⑥ 关于金拓                                      | 展商名称                                       | 展位号 (X館XX号)          | )                                    | 联系人           |                   |             | 联系电话                     |                        |    |         |
|                                             | ·····································      | 调晒入                  | 御山葬園 (黄む虎間をす。                        | 11年20月元届約長)   |                   | 福裕方式 /11巻 『 | 1月981人<br>1883 元注2388-04 | ί)                     |    |         |
|                                             | (1000-1000/10-1000/10-1000(00-000))<br>清箱入 |                      | ···································· |               |                   | 清输入         |                          | -,                     |    |         |
|                                             | 现场值守人员、电话                                  |                      | 网络需求情况(是否专线、                         | 帝宽)           |                   | 网络用途 (直撮、5  | (示屏等)                    |                        |    |         |
| 1                                           | 清輸入                                        |                      | 请输入                                  |               |                   | 滞給入         |                          |                        |    |         |
|                                             | 發注 (如有第三方搭建的大屏清填写搭建方单位                     | 名称、联系人、电话)           |                                      |               |                   |             |                          |                        |    |         |
| () ####                                     |                                            |                      |                                      |               |                   |             |                          |                        |    |         |

#### 五、文件上传要求

- 1. **电箱位置图** 
  - 根据系统提供的案例图示,在展位平面图中标注电箱位置(在展位以内,需 清晰标明),保存为 JPG/PNG 格式上传。

#### 2. **审图图纸**

- 上传展位设计图纸,需包含尺寸、材质说明。
- 吊点文件:如有吊顶装置,需单独点击"上传吊点图"提交吊点位置及承重说明。
- 3. 材料百分比与设备信息
  - 在"其他文件"栏目中,按案例格式填写展台搭建材料的防火等级及占比(如: 木质材料 30%)。
  - 填写电视、LED 屏幕的排摸表,数量以及电话。

| 金拓展览<br>GdCarve Exhibition Service                                                                                                    | 上海国际店委设计及运营博览会(店博会) 学 整家展会                                                                                                    |              |                                                      | Q                                                  |
|----------------------------------------------------------------------------------------------------|----------------------------------------------------------------------------------------------------|--------------|------------------------------------------------------|----------------------------------------------------|
| <ul> <li>新会に認</li> <li>第会に認</li> <li>第合に認</li> <li>第合に認</li> <li>第の次件</li> <li>資料で転</li> <li>ジス件上校 ・</li> <li>デ 弁全年下載</li> <li>認知公告</li> </ul>                                                                                                    |                                                                                                    | 文件说明<br>服展題知 | (現)<br>(現)<br>(現)<br>(現)<br>(現)<br>(現)<br>(現)<br>(現) | 3. 2. 3. 2. 3. 3. 3. 3. 3. 3. 3. 3. 3. 3. 3. 3. 3. |
| Q 公告栏<br>☆ 关于金环<br>Sectors Exhibition Service                                                                                                    | 上考案院在接受计双运营模选会(法考会) 学 建支展合                                                                                                    |              |                                                      | ٥                                                  |
| File:       第二章 (1)         RE (1)       (1)         전 (1)       (1)         전 (1)       (1)         ( | <b>押金単下載</b> 下覧             ・佐寧耶             ・佐寧耶             ・佐寧耶             ・佐寧耶             ・佐寧耶             ・佐寧耶             ・佐寧耶             ・佐寧耶             ・佐ଡ那             ・佐ଡ那             ・佐ଡ那             ・佐ଡ那             ・佐ଡ那             ・佐ଡ那             ・佐ଡ那             ・佐参             ・佐参             ・佐参             ・佐参             ・佐参             ・佐参             ・佐参             ・佐参             ・佐参             ・佐参             ・佐参             ・佐参                     ・             ・             ・             ・         ・             ・             ・         ・ |              |                                                      |                                                    |

- 六、押金单与撤展流程
  - 1. **押金单领取** 
    - 所有审核通过后,在系统中下载《押金单》,打印后盖章并上传回系统,注
       意如押金单信息不正确,请及时电话反馈,押金单的信息不能私自修改。

- **盖章流程**:请仔细阅读盖章流程,盖章流程会存在变化请注意。
- 2. 展会期间任务
  - 现场图片拍摄: 展会期间需拍摄展位全景、各角度细节图(至少5张), 回 传至"资料下载-现场图片"栏目。
  - **未提交后果**: 若未按时提交图片, 撤展时押金单将无法盖章, 押金不予退还。

#### 七、注意事项

- 1. **公告栏与通知** 
  - 每日登录系统查看公告栏更新,避免遗漏重要通知(如流程变更、截止时间等)。
- 2. 文件命名规范
  - 所有上传文件需按"公司名称+文件类型+日期"格式命名(例: XX 公司\_电箱 位置图\_20231001)。
- 3. **问题咨询** 
  - 如遇系统操作问题,请联系展会负责的邮箱或拨打展馆负责人的电话。